## **Comment paramétrer l'envoi des heures en récupération dans un compteur Absences ?**

oHRis permet l'envoi automatique des heures supplémentaires dans un type d'absence. L'absence contenant les heures de récupération sera visible sur le calendrier uniquement si celle-ci est une journée ou demi-journée. Dans le cas contraire, les heures apparaîtront seulement dans le module Temps.

- Créer le Tag "Récupération"
- Paramétrer le profil d'heures
- Créer le nouveau type d'absence à compteur

Rendez-vous sur l'écran de paramétrage : **Paramétrage > Temps > Tags** 

Le tag permettra de faire la liaison des heures de récupération entre le module Temps et le module Absences.

Créez le tag "Récupération" : cliquez sur Ajouter

| Ajouter ×                       | r<br>1. |
|---------------------------------|---------|
| Libellé *                       |         |
| Récupération                    |         |
| Critère de sélection à l'export |         |
| Code paie                       |         |
| Ma synthèse                     |         |
| Enregistrer                     |         |

Renseignez "Récupération" et cochez la case "**Critère de sélection à l'export**" si vous souhaitez pouvoir extraire des données relatives à cette récupération. Puis enregistrez.

Pour paramétrer votre profil d'heures :

Rendez-vous sur l'écran de paramétrage : **Paramétrage > Temps > Profils d'heures** 

Cliquez sur le crayon en bout de ligne du profil concerné.

Rdv dans la rubrique "**Nature d'heures**" et cliquez sur **Ajouter** Sélectionnez le type "**Heures de début + Heures de fin**" et enregistrez.

| Général         | Heure de début + heure de fin             |     |
|-----------------|-------------------------------------------|-----|
| Nature d'heures |                                           |     |
| Anomalies       | Type *                                    |     |
|                 | Heure de début + heure de fin             |     |
|                 | Libellé *                                 |     |
|                 | Récupération                              |     |
|                 | Description                               |     |
|                 | Récupération provenant du module Absences |     |
|                 | Tags                                      |     |
|                 | × Affiché × Récupération                  | ×   |
|                 | lcône                                     |     |
|                 | G                                         | х – |
|                 | Workflow *                                |     |
|                 | Hérité/automatique                        | ~   |
|                 | Commentaire *                             |     |
|                 | Désactivé                                 | ~   |
|                 | Chevauchement sur 2 jours *               |     |
|                 | interdit                                  | ~   |
|                 | Enregistrer                               |     |

Effacez le libellé et remplacez le par celui de votre choix. Dans cet exemple, nous utiliserons à nouveau le libellé "**Récupération**" qui est le plus parlant.

Choisissez le tag "Affiché" et le tag "Récupération" (créé précédemment).

Vous avez la possibilité d'associer une icône à la nature d'heures.

Sélectionnez le workflow "Hérité/Automatique".

Laissez le champ "**Commentaire**"" désactivé et le paramètre **"Chevauchement sur 2 jours"** interdit, puis enregistrez.

Le détail complet du cheminement vous est exposé dans : Comment créer un motif d'absence dont l'acquisition dépend du module Temps (ex. Récupération) ?

From: https://manuel.ohris.info/ - **Documentation oHRis** 

Permanent link: https://manuel.ohris.info/doku.php/param\_temps:parametrage\_recup\_module\_conges

Last update: 2024/07/08 14:28

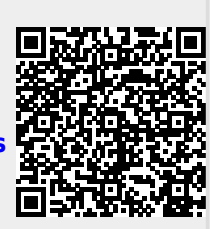